## Setting up Zing Speak – Windows options

In Windows XP:

- (1) Close MTC.
- (2) Go to this web site and download the file called SpeechSDK51.exe

http://www.microsoft.com/en-us/download/details.aspx?id=10121

|                           | PARMAN.                          |                                          |                    |
|---------------------------|----------------------------------|------------------------------------------|--------------------|
| Version:<br>Language:     | 5.1<br>English                   | Date published:                          | 3/3/2009           |
| Files in this do          | wnload                           |                                          |                    |
| The links in this section | on correspond to files available | for this download. Download the files ap | propriate for you. |
| File name                 |                                  | Size                                     |                    |
| msttss22L.exe             |                                  | 2.0 MB                                   | DOWNLOAD           |
| api.chm                   |                                  | 2.3 MB                                   | DOWNLOAD           |
| Sp5TTIntXP.exe            |                                  | 3.5 MB                                   | DOWNLOAD           |
| SpeechSDK51.exe           |                                  | 68.0 MB                                  | DOWNLOAD           |
| SpeechSDK51LangP          | ack-exe                          | 81.5 MB                                  | DOWNLOAD           |
| SneechSDK51MSM            | eve                              | 1315 MB                                  | DOWNLOAD           |

- (3) After downloading, launch the file and it will extract into a new folder. Inside that folder, locate the setup.exe and run that.
- (4) Plug in your desktop microphone or head phones with a microphone.
- (5) Go to Control Panel and select Sounds and Audio Devices.
- (6) Select the Voice tab:

| olume  | Sounds            | Audio              | Voice        | Hardware        | 1   |  |
|--------|-------------------|--------------------|--------------|-----------------|-----|--|
| ese se | ttings control vo | lume and ad        | vanced optic | ns for the voic | e i |  |
| yback  | or recording de   | vice you sele      | cied.        |                 |     |  |
| oice p | olayback.         |                    |              |                 | 1   |  |
| Ð,     | Elantiones W      |                    |              |                 |     |  |
|        |                   |                    | -            |                 |     |  |
|        |                   | volume             |              | Ivanced         |     |  |
| oice r | ecording          |                    |              |                 |     |  |
| K.     | Default device    | :<br>ireless Audio |              |                 | -   |  |
|        | Tidroorics w      | Incless Mudio      |              |                 |     |  |
|        |                   | Volume             |              | Ivanced         |     |  |
|        |                   |                    | Ter          | bardware        | p l |  |
|        |                   |                    | 100          | ( Manaryana     |     |  |

/

(7) Select the correct device under **Voice** recording. Then click on **Test Hardware**. You'll proceed through the **Sound Hardware Test Wizard**. First the software will test the device:

|             | <br> | <br> |  |
|-------------|------|------|--|
| Please wait |      |      |  |
|             | <br> | <br> |  |
|             |      |      |  |
|             |      |      |  |
|             |      |      |  |
|             |      |      |  |
|             |      |      |  |
|             |      |      |  |
|             |      |      |  |

(8) Then you'll be directed to read a paragraph. You should see the bar move as you are speaking:

| Read the following paragraph out loud,                                                  | Recording | Playback |     |
|-----------------------------------------------------------------------------------------|-----------|----------|-----|
| speaking into your microphone.                                                          | 2         | SE .     |     |
| "I am testing my microphone to verify that my<br>voice is detected. If my microphone is | 14        | Va       |     |
| properly connected and turned on, the<br>recording meter will show movement."           |           |          | 1   |
| To make additional adjustments which                                                    |           |          |     |
| Volume.                                                                                 |           |          |     |
| When you have finished reading, click Next.                                             |           |          |     |
|                                                                                         |           |          | 142 |
|                                                                                         |           |          |     |

(9) After this step, you should be ready to open MTC and try out **Zing Speak**. Take note of the devices selected in the **Zing Speak** window and change if needed:

Check to see if the correct devices are selected.

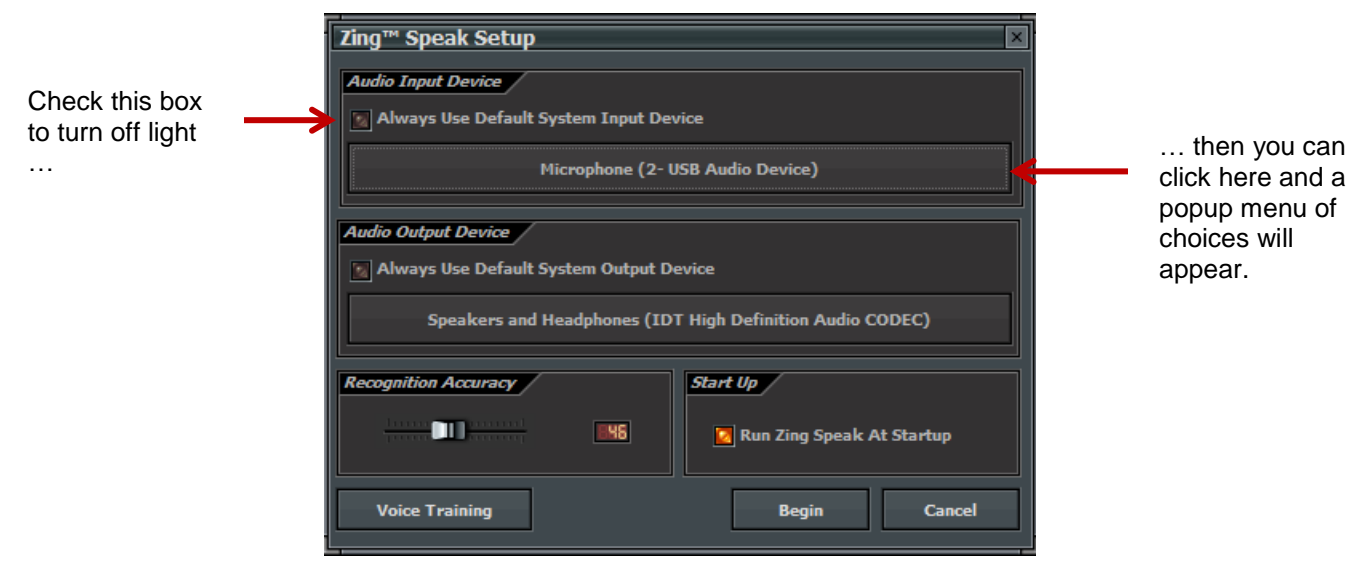

In Windows 7 and 8:

- (1) Close MTC. Plug in your desktop microphone or head phones with a microphone.
- (2) Go to Control Panel and select Sound.
- (3) Click on the **Recording** tab. Then select the correct recording device:

| Playback<br>Select a | Recording Sounds Communications recording device below to modify its settings: |            |   |
|----------------------|--------------------------------------------------------------------------------|------------|---|
|                      | Microphone<br>2- USB Audio Device<br>Default Device                            |            | ł |
|                      | External Mic<br>IDT High Definition Audio CODEC<br>Currently unavailable       |            |   |
| <b>N</b>             | Internal Mic<br>IDT High Definition Audio CODEC<br>Ready                       |            |   |
|                      | Stereo Mix<br>IDT High Definition Audio CODEC<br>Ready                         |            |   |
| 4                    | Microphone<br>Targus USB Audio<br>Not plugged in                               |            |   |
| Confic               | set Default                                                                    | Properties |   |
|                      | OK Cancel                                                                      | Apply      | ] |

(4) Click on **Configure**:

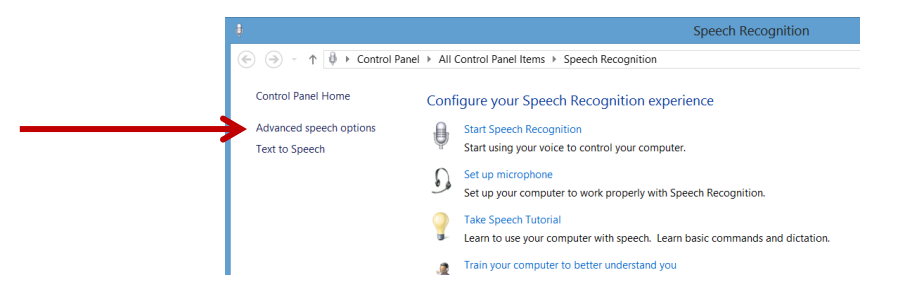

(5) Then click on Advanced speed options:

| 1  | Speech Properties ? ×                                                                                                    |  |  |  |  |  |
|----|----------------------------------------------------------------------------------------------------|--|--|--|--|--|
| Sp | eech Recognition Text to Speech                                                                                                    |  |  |  |  |  |
|    | Language                                                                                                    |  |  |  |  |  |
|    | Microsoft Speech Recognizer 8.0 for Windows (English - US) V Settings                                                                                                    |  |  |  |  |  |
|    | Recognition Profiles Profiles store information about how to recognize your voice. Change a profile to recognize a different voice or a different noise environment. New |  |  |  |  |  |
|    | Default Speech Profile Delete                                                                                                    |  |  |  |  |  |
|    | Training your profile will improve your speech recognition accuracy.                                                                                                    |  |  |  |  |  |
|    | User Settings                                                                                                    |  |  |  |  |  |
|    | Run Speech Recognition at startup                                                                                                    |  |  |  |  |  |
|    | Review documents and mail to improve accuracy                                                                                                    |  |  |  |  |  |
|    | Privacy statement                                                                                                    |  |  |  |  |  |
|    | Enable voice activation                                                                                                    |  |  |  |  |  |
|    | Number of spaces to insert after punctuation:                                                                                                    |  |  |  |  |  |
|    | Microphone                                                                                                    |  |  |  |  |  |
|    | Level                                                                                                    |  |  |  |  |  |
|    | Audio Input Advanced Configure Microphone                                                                                                    |  |  |  |  |  |
|    | OK Cancel Apply                                                                                                    |  |  |  |  |  |

(6) Make sure your settings look like mine above. Then click on Advanced.

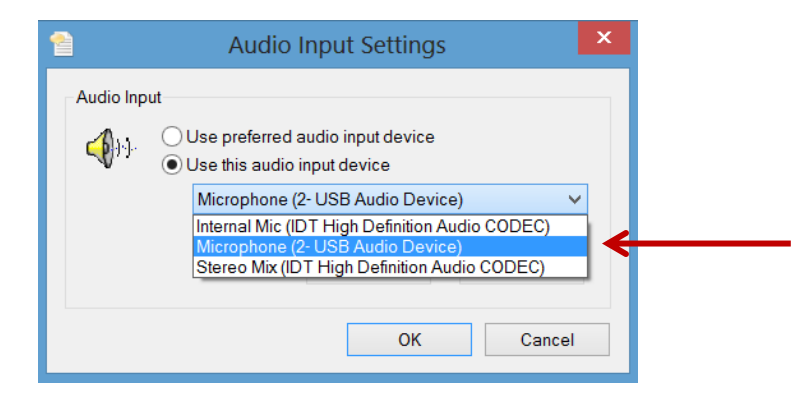

- (7) Mark the **Use this audio input device** and then select the correct item from the drop down list, as shown above. Click on **OK**.
- (8) Then click on Configure Microphone:

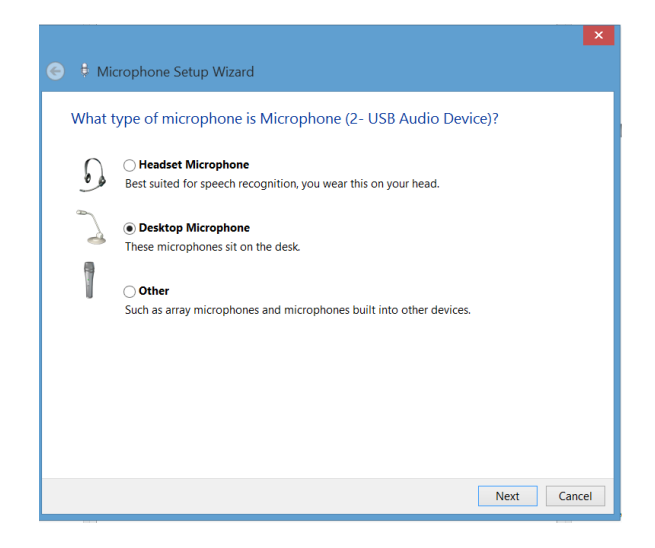

(9) Select the correct option above and click on Next. And then Next. Read the sample sentence and make sure you see the bar moving:

| Adjust the volume | of Microphone (2- USB Audio Device)                                                                      |
|-------------------|----------------------------------------------------------------------------------------------------|
| $\bigcap$         | Read the following sentences aloud in a natural speaking voice:                                          |
|                   | "Peter dictates to his computer. He prefers it to typing, and particularly prefers it to pen and paper." |
|                   |                                                                                                    |
| 1                 | Note: After reading this, you can proceed to the next page.                                              |
| Watch for movem   | ent here, indicating                                                                                     |
| that the compute  | r is hearing you.                                                                                        |

- (10) Click on Next and then click on then click on Finish.
- (11) Click on Apply and then click on OK. Now, for some reason, if I go back into Configure microphone, it will have Headset selected again, even though I have a desktop microphone on this computer. Doesn't seem to matter... it works!
- (12) So, try **Zing Speak** now to see if it will start working correctly. Go to Step (9) in the XP section at the beginning for verifying devices selected in the Zing Speak window.